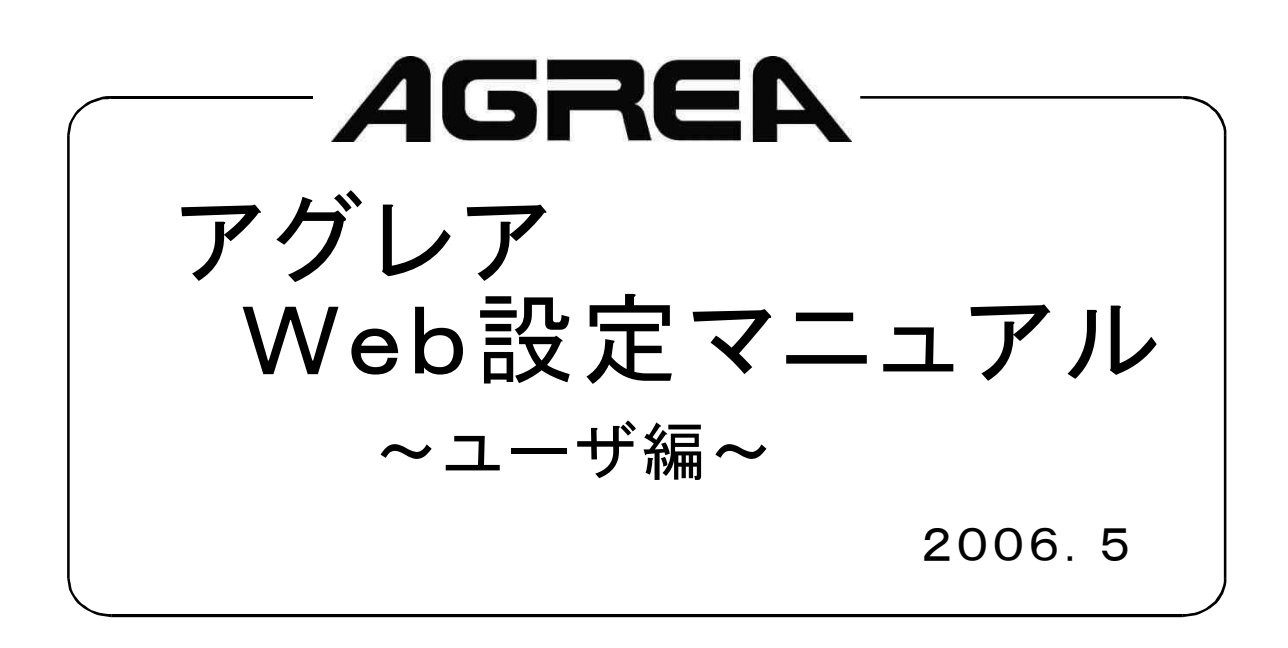

# ユーザレベルの設定

主装置と同一LAN上に接続されたパソコンから、ブラウザを使用してWeb登録が簡単にできます。 使用可能なブラウザは、「Internet Explorer 6.0 SP1」以上です。 主装置のLAN接続については、工事店へお問い合わせください。

ユーザレベルで設定できる内容は、次の通りです。 ・電話帳確認・パスワード設定

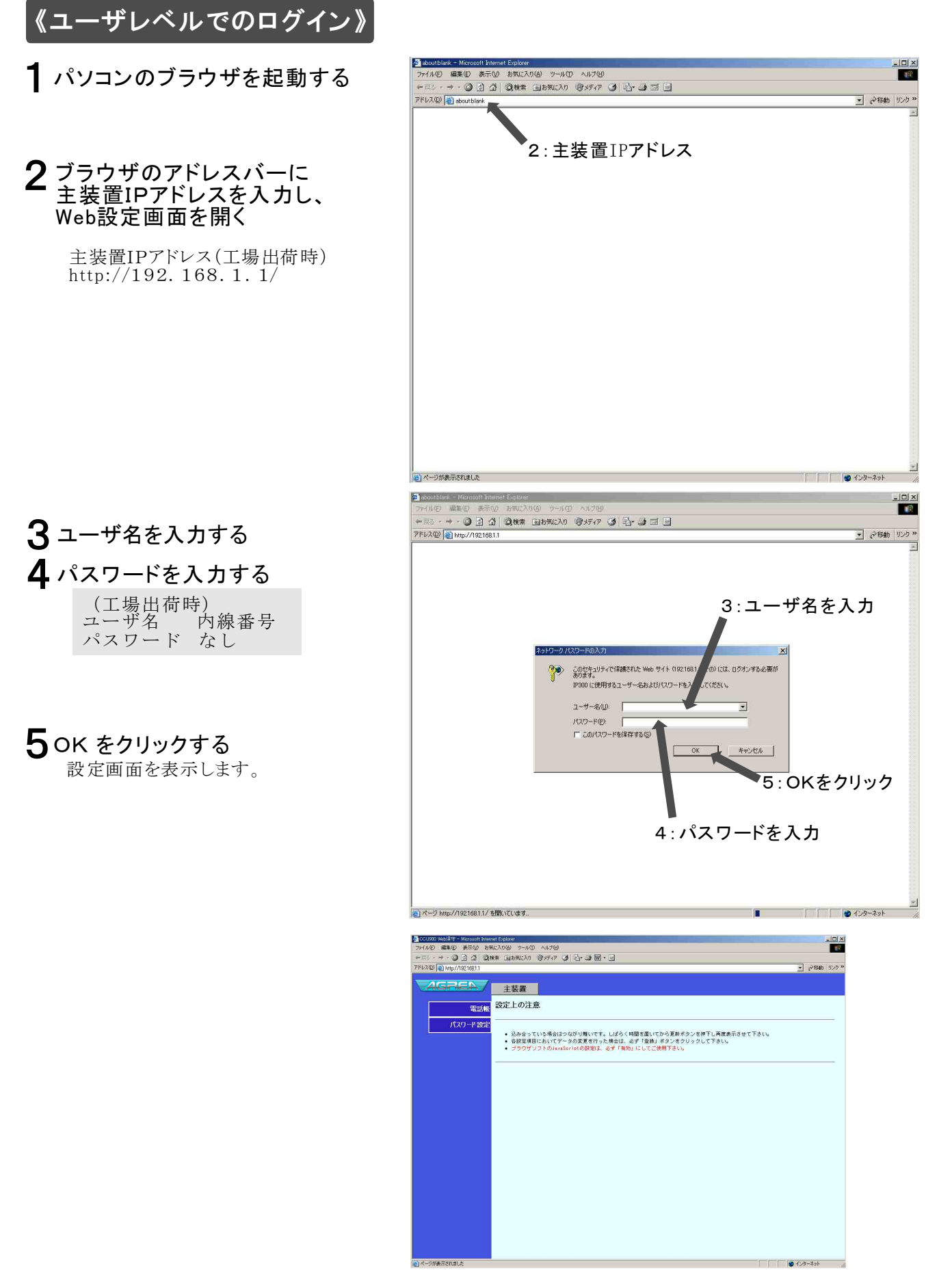

# パソコンから電話帳を確認する

## (電話帳Web確認)

ユーザレベルでログイン後に電話帳をクリックします。

### 《確認のしかた》

#### 1次へをクリックする

確認したい内容が表示されるまで 次へをクリックします。 確認したい内容が表示されている 場合はクリックする必要はありません。

### 2番号をクリックする

確認したいメモリ番号をクリックします。

### 3一覧をクリックする

一覧をクリックすると設定画面に 戻ります。

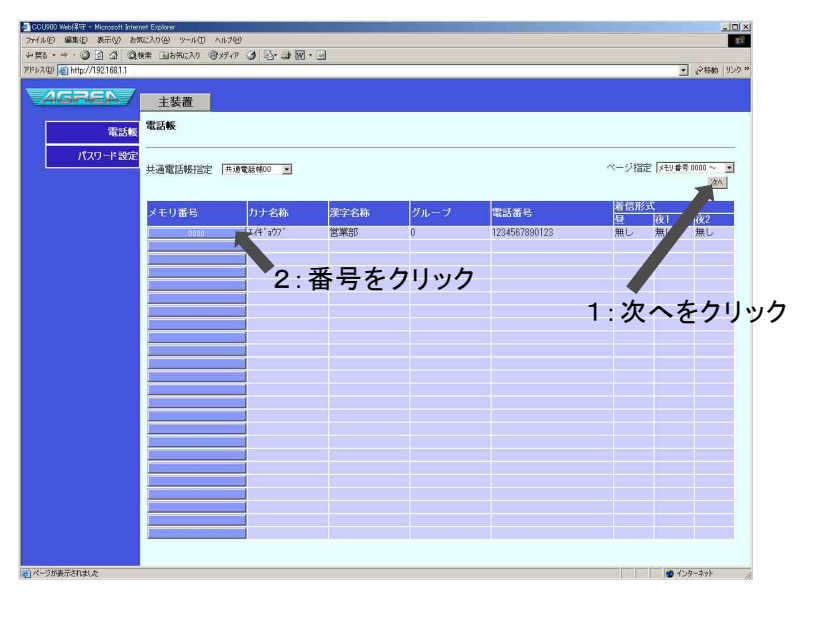

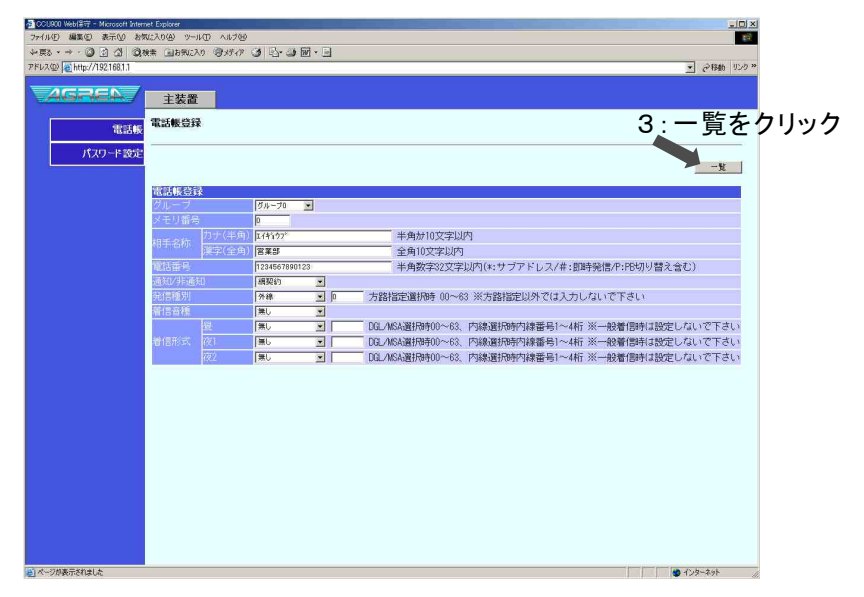

# パスワードの設定

ユーザレベルでログイン後にパスワード変更をクリックします。

《パスワードの設定》

**1** パスワード入力に、新しいパス ワードを入力する 半角数字で0~9を6桁まで入力 します。

- 2パスワード確認に、パスワードを 再入力する
- 3 変更をクリックする

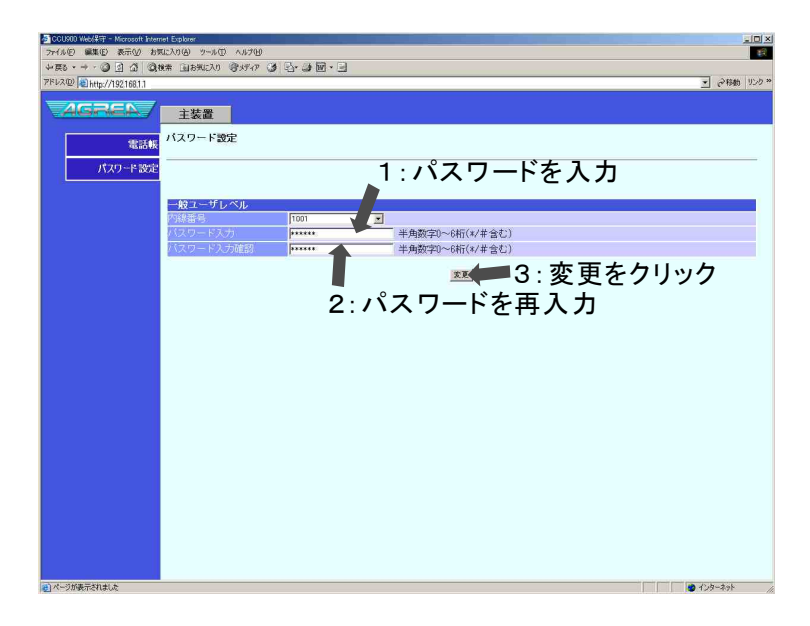